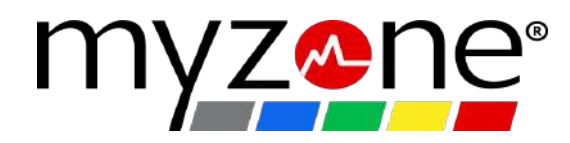

## Vor Deinem Besuch:

1. Lade die Myzone App herunter

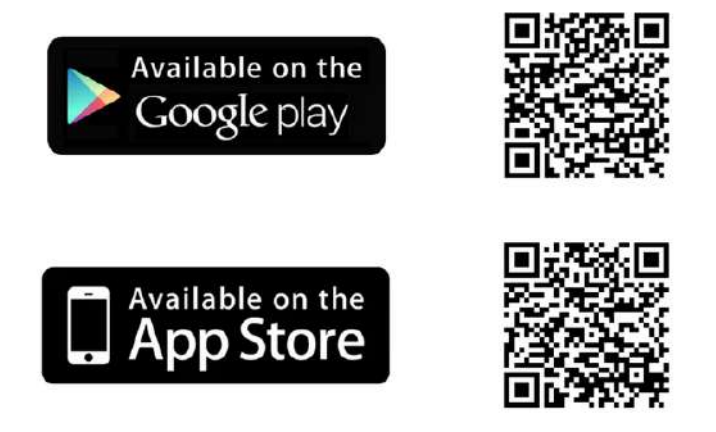

Folge den Einweisungen in der App:

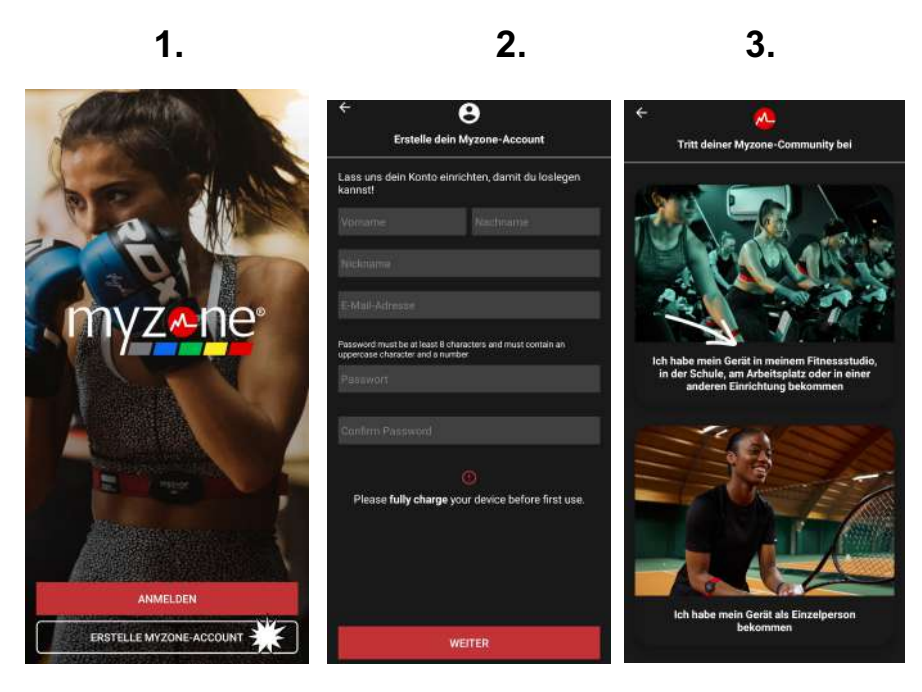

- 1. Öffne die App und klicke auf den Button " ERSTELLE MYZONE ACCOUNT"
- 2. Erfasse die geforderten Daten und klicke auf "WEITER"
- 3. Klicke auf "Ich habe mein Gerät in meinem Fitnesstudio....."

| 4.                                                                                                    | 5.                                                                                                    | 6.                                                                                                    |
|----------------------------------------------------------------------------------------------------|----------------------------------------------------------------------------------------------------|----------------------------------------------------------------------------------------------------|
| ÷ 🔥                                                                                                    | ← ⊖<br>Erstelle dein Myzone-Account                                                                                              | ← <b>O</b><br>Erstelle dein Myzone-Account                                                                                                    |
| Trete der Community deines Fitnessclub bei!                                                                                                    | Gib deine Daten ein, um dein Myzone-Profil zu<br>vervollständigen und mach bei jedem Training das<br>Beste aus deiner Belastung. | Gib deine Daten ein, um dein Myzone-Profil zu<br>vervolletändigen und mach bei jedem Training das<br>Beste aus deiner Belastung.                                                                                                    |
| Trage deine Facility ID ein                                                                                                    | Geburtsdatum                                                                                                    | Geburtadatum                                                                                                    |
| <u>DE-7C5Y</u>                                                                                                    | Geschlecht                                                                                                    | Geschäftsbedingungen                                                                                                    |
| Was ist eine Einrichtungs-ID?<br>A unique number assigned to your facility so that you<br>can join their community, connecting with staff and<br>members for the ultimate Myzone experience | Gewicht kg LB KG                                                                                                    | Bito isse de Bedigungen und Kostilionen, de unter verliekt<br>and, bever de fortfähret.<br>Myssen Bedingungen und kostiliserer, Misseniran<br>Generalfähre kontent<br>koh bestärige, dass ich die Allgemeinen Geschaftsbedingungen<br>gekenn habe und diese allogener. |
| Wie finde ich meine Einrichtungs-ID?<br>Das Personal deiner Einrichtung kann dir diesen Code                                                                                                | cm FT/IN CM                                                                                                    | AKZEPTIEREN UND FORTFAHREN<br>Abbrechen                                                                                                    |
| geben.                                                                                                    | WEITER                                                                                                    | WEITER                                                                                                    |

4. Trete der BEBAK BOOT'N'BOXING Community mit der Facility ID:

## DE-7C5Y bei.

- 5. Erfasse Deine persönlichen Angaben, damit die Werte korrekt ermittelt werden können.
- 6. Akzeptiere die Geschäftsbedingungen

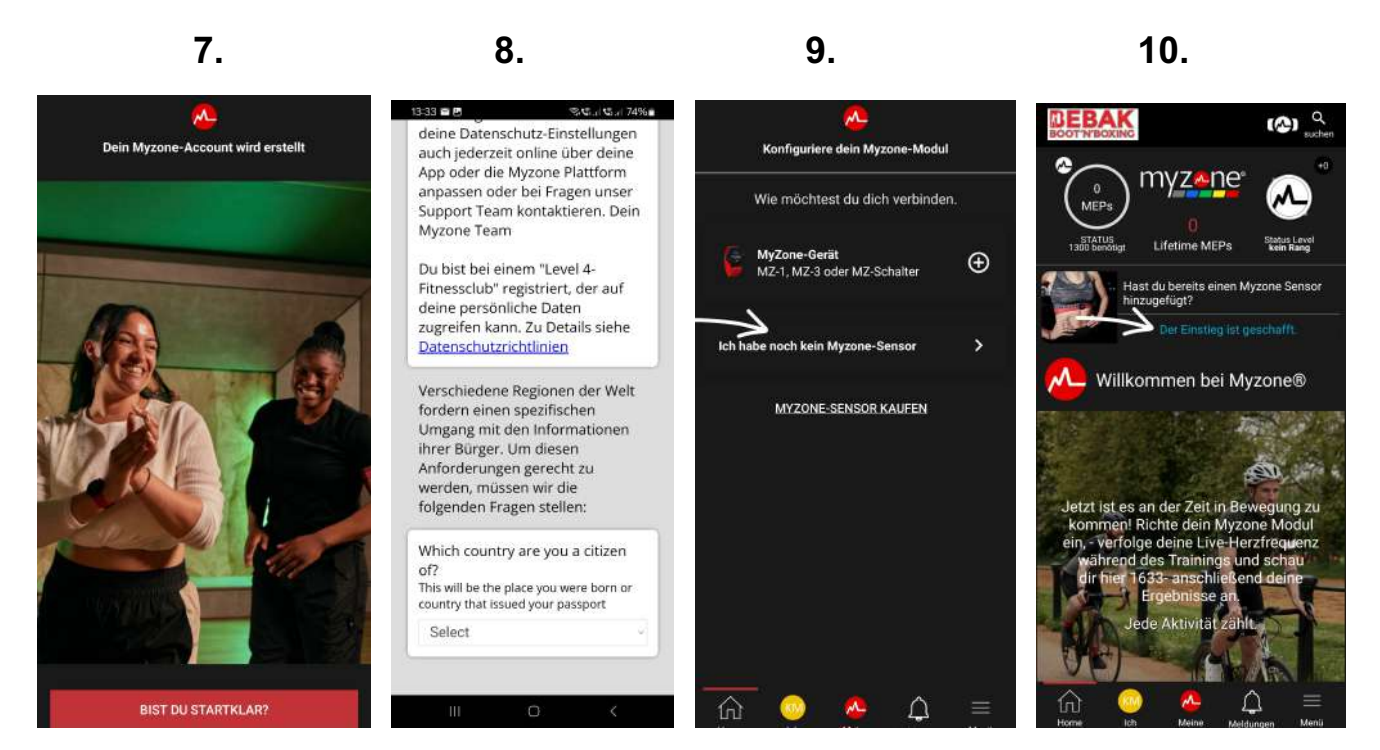

7. Klicke auf "BIST DU STARTKLAR"

8. Wähle für den Datenschutz Dein Heimatland aus und klicke anschließend auf den Button "Verstanden"

- 9. Klicke hier auf "Ich habe noch keinen Myzone Sender"
- 10. Es ist alles vorbereitet. Weiter geht es dann im Studio

## Im Studio

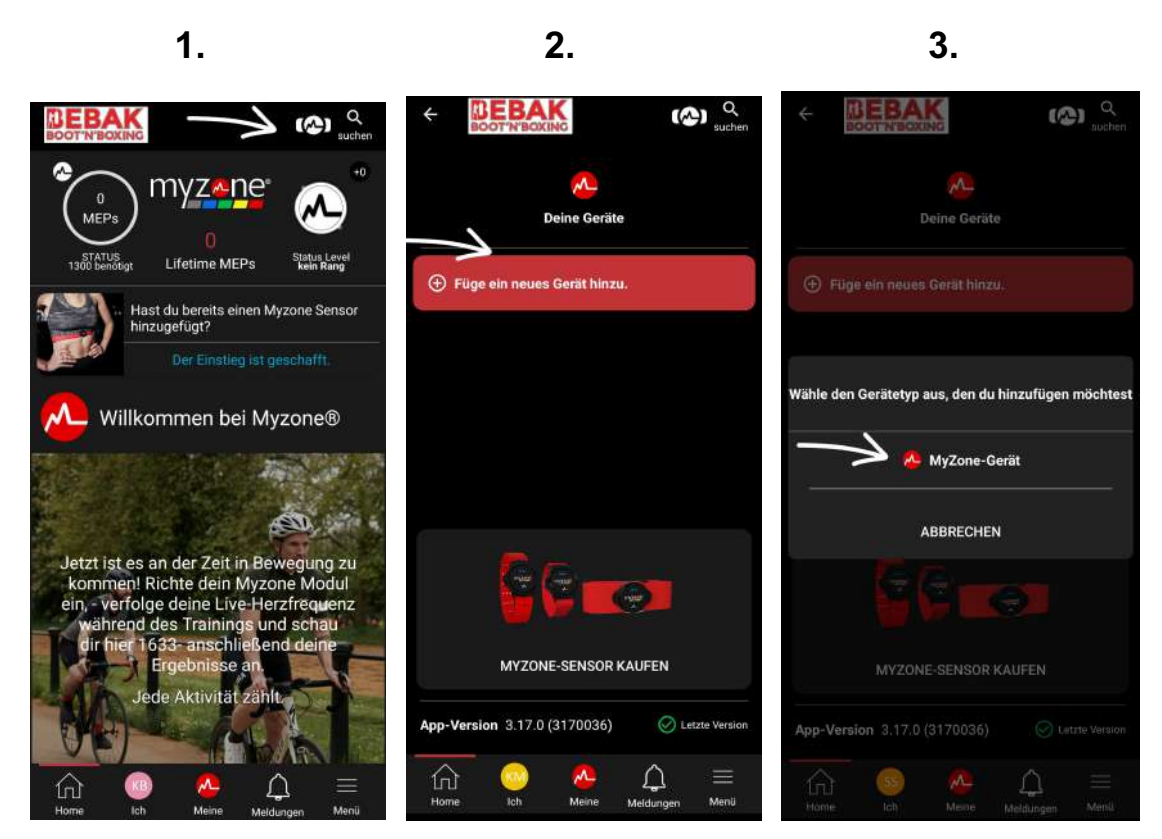

- 1. Öffne Deine App und klicke oben rechts auf das Symbol
- 2. Klicke auf "Füge ein neues Gerät hinzu"
- 3. Klicke auf "MyZone-Gerät

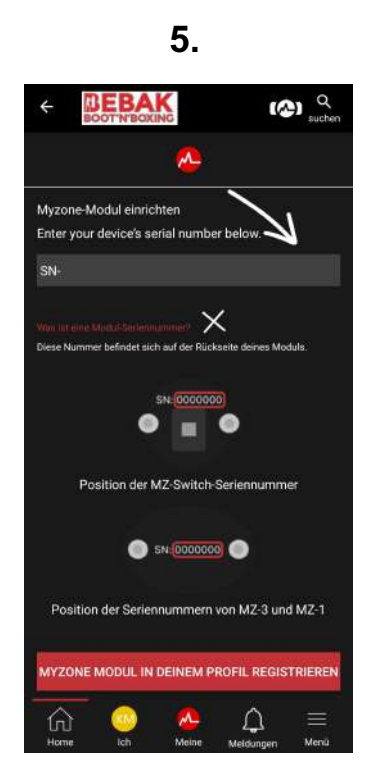

5. Gib den 7-stelligen Code des Sensors ein. Diesen findest Du auf der Rückseite des Sensors.